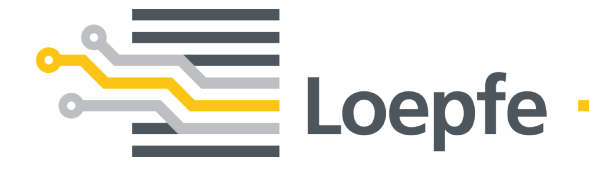

# Installation Manual WeftMaster<sup>®</sup> CUT-iT

Original Manual Version 1.0.x.x / 10.2019

Loepfe Brothers Ltd. Kastellstrasse 10 8623 Wetzikon/Switzerland

 Phone
 +41 43 488 11 11

 Fax
 +41 43 488 11 00

 E-mail
 service@loepfe.com

 Internet
 www.loepfe.com

Document title: WeftMaster CUT-iT Installation Manual Language version: English

This Manual is protected by copyright.

Complete or partial reproduction and dissemination of this Manual to third parties – even in form of extracts – as well as the use and / or disclosure of the contents are not allowed without the written approval of Loepfe Brothers Ltd., except for internal purposes.

WeftMaster is a registered trademark of Loepfe Brothers Ltd. in Switzerland and / or in other countries.

© 2019 Loepfe Brothers Ltd., Switzerland

# Contents

| 1                    | Gen                                                                       | eneral Information                                                                                                    |                                                                                                    |  |  |  |
|----------------------|---------------------------------------------------------------------------|----------------------------------------------------------------------------------------------------|----------------------------------------------------------------------------------------------------|--|--|--|
|                      | 1.1                                                                       | About this Document                                                                                                    | 7                                                                                                    |  |  |  |
|                      | 1.2                                                                       | Validity                                                                                                    | 7                                                                                                    |  |  |  |
|                      | 1.3                                                                       | .3 Design features                                                                                                    |                                                                                                    |  |  |  |
| 2                    | Safe                                                                      | fety                                                                                                    |                                                                                                    |  |  |  |
|                      | 2.1                                                                       | Safety Information and Warnings                                                                                                    | 8                                                                                                    |  |  |  |
|                      |                                                                           | 2.1.1 Symbols used                                                                                                    | 8                                                                                                    |  |  |  |
|                      | 2.2                                                                       | Intended Use                                                                                                    | 9                                                                                                    |  |  |  |
|                      | 23                                                                        |                                                                                                    | 10                                                                                                    |  |  |  |
|                      |                                                                           | 2.3.1 Authorized personnel                                                                                                    | 10                                                                                                    |  |  |  |
|                      | 2.4                                                                       | General safety information                                                                                                    | 10                                                                                                    |  |  |  |
|                      | 2.5                                                                       | Safety Concept                                                                                                    | 11                                                                                                    |  |  |  |
|                      |                                                                           | 2.5.1 Fire prevention measures                                                                                                    | 12                                                                                                    |  |  |  |
|                      |                                                                           | 2.5.2 Safety precautions when using heat cutters                                                                                                    | 13                                                                                                    |  |  |  |
|                      |                                                                           | 2.5.3 Electrostatic sensitive components                                                                                                    | 14                                                                                                    |  |  |  |
| 3                    | Pro                                                                       | duct and Function                                                                                                    | 15                                                                                                    |  |  |  |
|                      | 31                                                                        | Product description                                                                                                    | 15                                                                                                    |  |  |  |
|                      | 0.1                                                                       | 3.1.1 Control unit                                                                                                    | 15                                                                                                    |  |  |  |
|                      |                                                                           | 3.1.2 Heat cutter / cutting wire                                                                                                    | 16                                                                                                    |  |  |  |
|                      | 3.2                                                                       | Scope of Delivery                                                                                                    | 18                                                                                                    |  |  |  |
|                      |                                                                           | eration                                                                                                    |                                                                                                    |  |  |  |
| 4                    | Ope                                                                       | eration                                                                                                    | 19                                                                                                    |  |  |  |
| 4                    | Ope                                                                       |                                                                                                    | 19                                                                                                    |  |  |  |
| 4                    | <b>Ope</b><br>4.1                                                         | Operating elements                                                                                                    | <b>19</b><br>19<br>20                                                                                                |  |  |  |
| 4                    | <b>Ope</b><br>4.1<br>4.2                                                  | Operating elements Function buttons Advanced functions                                                                                                    | 19<br>19<br>20<br>21                                                                                                 |  |  |  |
| 4                    | <b>Ope</b><br>4.1<br>4.2<br>4.3                                           | Operating elements<br>Function buttons<br>Advanced functions<br>4.3.1 Changing system parameters                                                                                                    | 19<br>19<br>20<br>21<br>21                                                                                           |  |  |  |
| 4                    | <b>Ope</b><br>4.1<br>4.2<br>4.3                                           | Operating elements         Function buttons         Advanced functions         4.3.1       Changing system parameters         4.3.2       Besetting program settings and system parameters to standard values                                                                                                    | 19<br>19<br>20<br>21<br>21<br>21<br>28                                                                               |  |  |  |
| 4                    | <b>Ope</b><br>4.1<br>4.2<br>4.3                                           | Operating elements         Function buttons         Advanced functions         4.3.1       Changing system parameters         4.3.2       Resetting program settings and system parameters to standard values         4.3.3       Hardware reset                                                                                                    | 19<br>19<br>20<br>21<br>21<br>28<br>28                                                                               |  |  |  |
| 4                    | <b>Ope</b><br>4.1<br>4.2<br>4.3                                           | Operating elements<br>Function buttons<br>Advanced functions<br>4.3.1 Changing system parameters<br>4.3.2 Resetting program settings and system parameters to standard values<br>4.3.3 Hardware reset                                                                                                    | 19<br>19<br>20<br>21<br>21<br>28<br>29                                                                               |  |  |  |
| <u>4</u><br><u>5</u> | Ope<br>4.1<br>4.2<br>4.3                                                  | Paration         Operating elements         Function buttons         Advanced functions         4.3.1       Changing system parameters         4.3.2       Resetting program settings and system parameters to standard values         4.3.3       Hardware reset                                                                                                    | 19<br>19<br>20<br>21<br>21<br>21<br>28<br>29<br>29<br><b>30</b>                                                      |  |  |  |
| <u>4</u>             | Ope<br>4.1<br>4.2<br>4.3<br>Inst                                          | Operating elements<br>Function buttons<br>Advanced functions<br>4.3.1 Changing system parameters<br>4.3.2 Resetting program settings and system parameters to standard values<br>4.3.3 Hardware reset<br><b>allation</b><br>Safety Information                                                                                                    | 19<br>19<br>20<br>21<br>21<br>28<br>29<br><b>30</b><br>30                                                            |  |  |  |
| <u>4</u><br><u>5</u> | Ope<br>4.1<br>4.2<br>4.3<br>Inst                                          | Peration Operating elements Function buttons Advanced functions 4.3.1 Changing system parameters 4.3.2 Resetting program settings and system parameters to standard values 4.3.3 Hardware reset  allation Safety Information Position of control unit mounting holes Winter                                                                                                    | 19<br>19<br>20<br>21<br>21<br>28<br>29<br><b>30</b><br>30<br>31                                                      |  |  |  |
| <u>4</u>             | Ope<br>4.1<br>4.2<br>4.3<br>Inst<br>5.1<br>5.2<br>5.3                     | Operating elements         Function buttons         Advanced functions         4.3.1       Changing system parameters         4.3.2       Resetting program settings and system parameters to standard values         4.3.3       Hardware reset         safety Information         Position of control unit mounting holes         Wiring         5.0.4       0.4 M DD composition                                                                                                    | 19<br>19<br>20<br>21<br>21<br>28<br>29<br><b>30</b><br>31<br>31<br>32                                                |  |  |  |
| <u>4</u>             | Ope<br>4.1<br>4.2<br>4.3<br>Inst<br>5.1<br>5.2<br>5.3                     | Peration Operating elements Function buttons Advanced functions 4.3.1 Changing system parameters 4.3.2 Resetting program settings and system parameters to standard values 4.3.3 Hardware reset Callation Safety Information Position of control unit mounting holes Wiring 5.3.1 24 V DC connection E 0.0 400 V AO to 04 V DO sympthy                                                                                                    | 19<br>19<br>20<br>21<br>21<br>28<br>29<br>30<br>30<br>31<br>32<br>32<br>32                                           |  |  |  |
| <u>4</u><br><u>5</u> | Ope<br>4.1<br>4.2<br>4.3<br>Inst<br>5.1<br>5.2<br>5.3                     | Peration Operating elements Function buttons Advanced functions 4.3.1 Changing system parameters 4.3.2 Resetting program settings and system parameters to standard values 4.3.3 Hardware reset Callation Safety Information Position of control unit mounting holes Wiring 5.3.1 24 V DC connection 5.3.2 120 V AC / 240 V AC to 24 V DC supply 5.0.0 400 V AO unition                                                                                                    | 19<br>19<br>20<br>21<br>21<br>28<br>29<br>30<br>30<br>31<br>32<br>32<br>32<br>33                                     |  |  |  |
| <u>4</u><br><u>5</u> | Ope<br>4.1<br>4.2<br>4.3<br><b>Inst</b><br>5.1<br>5.2<br>5.3              | Operating elements         Function buttons         Advanced functions         4.3.1       Changing system parameters         4.3.2       Resetting program settings and system parameters to standard values         4.3.3       Hardware reset         safety Information         Position of control unit mounting holes         Wiring         5.3.1       24 V DC connection         5.3.2       120 V AC / 240 V AC to 24 V DC supply         5.3.3       120 V AC / 240 V AC wiring                                                                                                    | 19<br>19<br>20<br>21<br>21<br>28<br>29<br>30<br>30<br>31<br>32<br>32<br>33<br>34                                     |  |  |  |
| <u>4</u>             | Ope<br>4.1<br>4.2<br>4.3<br>Inst<br>5.1<br>5.2<br>5.3                     | Pration Operating elements Function buttons Advanced functions 4.3.1 Changing system parameters 4.3.2 Resetting program settings and system parameters to standard values 4.3.3 Hardware reset Callation Safety Information Position of control unit mounting holes Wiring 5.3.1 24 V DC connection 5.3.2 120 V AC / 240 V AC to 24 V DC supply 5.3.3 120 V AC / 240 V AC to 24 V DC supply 5.3.3 120 V AC / 240 V AC wiring 5.3.4 Connecting the heat cutters 5.2.5 Control unit / uncoving machine ensuration                                                                                                    | 19<br>20<br>21<br>21<br>28<br>29<br>30<br>30<br>31<br>32<br>32<br>33<br>34<br>35                                     |  |  |  |
| <u>4</u><br><u>5</u> | Ope<br>4.1<br>4.2<br>4.3<br>Inst<br>5.1<br>5.2<br>5.3                     | Peration Operating elements Function buttons Advanced functions 4.3.1 Changing system parameters 4.3.2 Resetting program settings and system parameters to standard values 4.3.3 Hardware reset allation Safety Information Position of control unit mounting holes Wiring 5.3.1 24 V DC connection 5.3.2 120 V AC / 240 V AC to 24 V DC supply 5.3.3 120 V AC / 240 V AC to 24 V DC supply 5.3.4 Connecting the heat cutters 5.3.5 Control unit / weaving machine connection Crastifician the heat author targe                                                                                                    | 19<br>20<br>21<br>21<br>28<br>29<br>30<br>30<br>31<br>32<br>32<br>33<br>34<br>35<br>37                               |  |  |  |
| <u>4</u><br>5        | Ope<br>4.1<br>4.2<br>4.3<br>5.1<br>5.2<br>5.3<br>5.4                      | Paration         Operating elements         Function buttons         Advanced functions         4.3.1       Changing system parameters         4.3.2       Resetting program settings and system parameters to standard values         4.3.3       Hardware reset         callation       Safety Information         Position of control unit mounting holes       Wiring         5.3.1       24 V DC connection         5.3.2       120 V AC / 240 V AC to 24 V DC supply         5.3.3       120 V AC / 240 V AC wiring         5.3.4       Connecting the heat cutters         5.3.5       Control unit / weaving machine connection         Specifying the heat cutter type         Master (Clause function)                                                             | 19<br>20<br>21<br>21<br>28<br>29<br>30<br>30<br>31<br>32<br>32<br>33<br>34<br>35<br>37<br>37                         |  |  |  |
| <u>4</u><br><u>5</u> | Ope<br>4.1<br>4.2<br>4.3<br>5.1<br>5.2<br>5.3<br>5.3<br>5.4<br>5.5        | Paration         Operating elements         Function buttons         Advanced functions         4.3.1       Changing system parameters         4.3.2       Resetting program settings and system parameters to standard values         4.3.3       Hardware reset         allation       Safety Information         Position of control unit mounting holes       Wiring         5.3.1       24 V DC connection         5.3.2       120 V AC / 240 V AC to 24 V DC supply         5.3.3       120 V AC / 240 V AC wiring         5.3.4       Connecting the heat cutters         5.3.5       Control unit / weaving machine connection         Specifying the heat cutter type         Master/Slave function         Specifying Master/Clave addreses                        | 19<br>19<br>20<br>21<br>21<br>28<br>29<br>30<br>30<br>31<br>32<br>32<br>33<br>34<br>35<br>37<br>37<br>37             |  |  |  |
| <u>4</u><br><u>5</u> | Ope<br>4.1<br>4.2<br>4.3<br>5.1<br>5.2<br>5.3<br>5.3<br>5.4<br>5.5<br>5.6 | Paration         Operating elements         Function buttons         Advanced functions         4.3.1       Changing system parameters         4.3.2       Resetting program settings and system parameters to standard values         4.3.3       Hardware reset         Pallation       Safety Information         Position of control unit mounting holes       Wiring         5.3.1       24 V DC connection         5.3.2       120 V AC / 240 V AC to 24 V DC supply         5.3.3       120 V AC / 240 V AC to 24 V DC supply         5.3.4       Connecting the heat cutters         5.3.5       Control unit / weaving machine connection         Specifying the heat cutter type       Master/Slave function         Specifying Master/Slave addresses       5.6.1 | 19<br>19<br>20<br>21<br>21<br>28<br>29<br>30<br>30<br>31<br>32<br>32<br>33<br>34<br>35<br>37<br>37<br>37<br>38<br>40 |  |  |  |

|   |      | 5.6.2             | Specifying the Master address (with Slave) | 41 |
|---|------|-------------------|--------------------------------------------|----|
|   |      | 5.6.3             | Specifying Slave addresses                 | 42 |
| 6 | Serv | vice              |                                            | 44 |
|   | 6.1  | LEDs              |                                            | 44 |
|   | 6.2  | Fuses             |                                            | 45 |
|   | 6.3  | Spare             | parts list                                 | 45 |
| 7 | Tec  | hnical C          | Data                                       | 46 |
|   | 7.1  | .1 Specifications |                                            |    |
| 8 | Disp | oosal             |                                            | 47 |
|   | 8.1  | Hazaro            | dous waste                                 | 47 |

# **1 General Information**

### 1.1 About this Document

Read this Manual completely before putting the device into operation and keep available at all times.

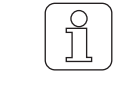

Clarify anything unclear or uncertainties concerning operation with the supplier!

# 1.2 Validity

This document is valid for: WeftMaster CUT-iT

## 1.3 Design features

Various elements in this Manual have design features.

#### **Design features**

- ✓ Requirement
- 1. Action step
  - ⇒ Intermediate result
- ⇔ Result
- List

«Menu term»

Navigation path

Caption

Cross-reference [ > 7]

# 2 Safety

# 2.1 Safety Information and Warnings

Safety information and warnings draw attention to hazards and are marked with symbols and signal words to express the danger level.

| $\mathbf{A}$ |                                                                                             |
|--------------|---------------------------------------------------------------------------------------------|
|              | Indicates an immediate hazardous situation which will result in death or serious injury.    |
|              |                                                                                             |
|              | Indicates a potentially hazardous situation which could result in death or serious injury.  |
|              |                                                                                             |
| /!\          | Indicates a potentially hazardous situation which may result in minor oder moderate injury. |

| NOTE                                                                                |
|-------------------------------------------------------------------------------------|
| Indicates a potentially hazardous situation which may result in damage to property. |

### 2.1.1 Symbols used

Warning signs

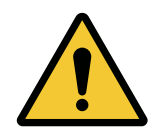

General warning sign

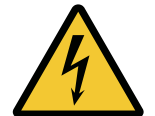

Warning of electrical voltage

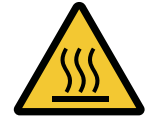

Warning of hot surfaces

#### **Mandatory signs**

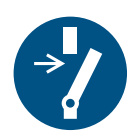

Disable before maintenance or repair (interrupt power supply)

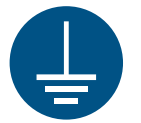

Create a ground connection before using

**ESD** sign

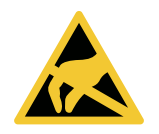

Electrostatically sensitive components

**Disposal sign** 

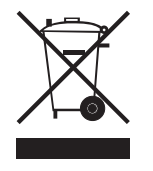

Hazardous waste (separate collection of electrical and electronic equipment)

Information symbol

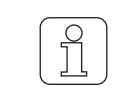

This symbol draws attention to additional information for the operator.

### 2.2 Intended Use

The device is only intended to separate and melt selvedges of fusible textiles (synthetic or hybrid fabrics) on weaving machines, especially to separate and melt fabric selvedges or to separate fabrics into strips.

Any other use or use beyond the intended purpose is considered improper. Loepfe Brothers Ltd. is not liable for any resulting damage.

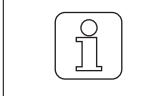

The device is not suitable for non-fusible yarns, such as pure cotton, pure viscose or pure new wool!

## 2.3 Target group

The WeftMaster CUT-iT device may only be operated by authorized personnel. The authorized personnel is qualified when it completes the necessary training, knows the requirements and is authorized for the assigned task.

### 2.3.1 Authorized personnel

The WeftMaster CUT-iT manufacturer defines authorized personnel as follows:

- «Operator» and «foreman»
  - Qualified and trained to operate WeftMaster CUT-iT.
  - Has read and understood the safety regulations.
- «Industrial electrician / installation technician»
  - Qualified and trained for all safety checks and installation, maintenance and service guidelines.
  - Responsible for WeftMaster CUT-iT installation and maintenance.
  - Has read and understood the safety regulations.
- «Service technician»
  - Loepfe employee qualified and trained for maintenance and repair of the device or persons authorized with express permission from Loepfe Brothers Ltd.

# 2.4 General safety information

- The WeftMaster CUT-iT and the heat cutters may only be installed by an «industrial electrician / installation technician» or «service technician».
- Read all the safety and installation instructions before installation or maintenance.
- Keep the complete documentation for later reference.
- Observe all warnings on the device and in the documentation of the weaving machine on which the device is installed or maintained.
- Disconnect the weaving machine on which the control unit is installed from the power network before installation or maintenance.
- An easily accessible switch identified as disconnecting equipment for the device must be installed in the fixed wiring of the main power circuit of theWeftMaster CUT-iT.
  - An (emergency) switch must be fitted in the main power circuit to disconnect the device in the case of an emergency or for service work. In most cases, the main switch of the weaving machine on which the control unit is fitted is used.
  - The power supply of the WeftMaster CUT-iT must be interrupted when the main switch of the weaving machine on which the control unit is installed is switched off.
- After installation, check all covers are closed and protective plates attached before the weaving machine is started.
- Any use of the device beyond the intended purpose (see Intended Use [▶ 9]) is considered to be improper use. In this case, the protection provided by the device cannot be guaranteed.

# 2.5 Safety Concept

This section describes the safety concept of the device for protection against hazards for persons and damage to property.

1 Emergency power off button

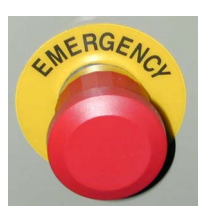

- Pressing the emergency power off button on the weaving machine interrupts operation of the weaving machine and the WeftMaster CUT-iT
- The device must be installed in such a way that the power supply is interrupted when the emergency power off button is pressed!

|   | Hazard due to electric shock                                                                                                    |
|---|----------------------------------------------------------------------------------------------------|
| ^ | Contact with live components and electrical connections leads to serious injuries or death.                                                    |
| 4 | Installation and maintenance must only be carried out by an «industrial electrician / installation technician» or «service technician».        |
|   | Switch off the main switch of the weaving machine on which the control unit<br>is installed before opening, modifying or extending the system. |
|   | Disconnect the device from the power supply before maintenance or repair work.                                                                 |
|   | Close all device covers before starting the system.                                                                                            |

## 2.5.1 Fire prevention measures

|          | Risk of fire due to hot heat cutters                                                                     |
|----------|----------------------------------------------------------------------------------------------------|
|          | Disregarding the following measures leads to fire risks and therefore risk of injury.                    |
| $\wedge$ | Installation, setting and operating the WeftMaster CUT-iT only by authorized personnel.                  |
|          | Set running and idle temperatures of cutting wires as low as possible.                                   |
|          | Pay utmost attention when blowing-off and cleaning weaving machines with<br>WeftMaster CUT-iT connected. |
|          | Do not run weaving machines fitted with WeftMaster CUT-iT without supervision.                           |
|          | Do not lay objects on or over the heat cutters.                                                          |
|          | Have suitable fire extinguishers available in case of fire.                                              |

| ^       | Risk of fire due to short-circuit                                                                               |
|---------|----------------------------------------------------------------------------------------------------|
|         | Disregarding the following measures leads to fire risks due to short-circuit. Risk of injury due to fire risks. |
| · · · · | <ul> <li>Fit heat cutters offset to each other to separate electroconductive yarns (e.g. Lurex).</li> </ul>     |
|         | Only fit the heat cutters with the WeftMaster CUT-iT switched off.                                              |

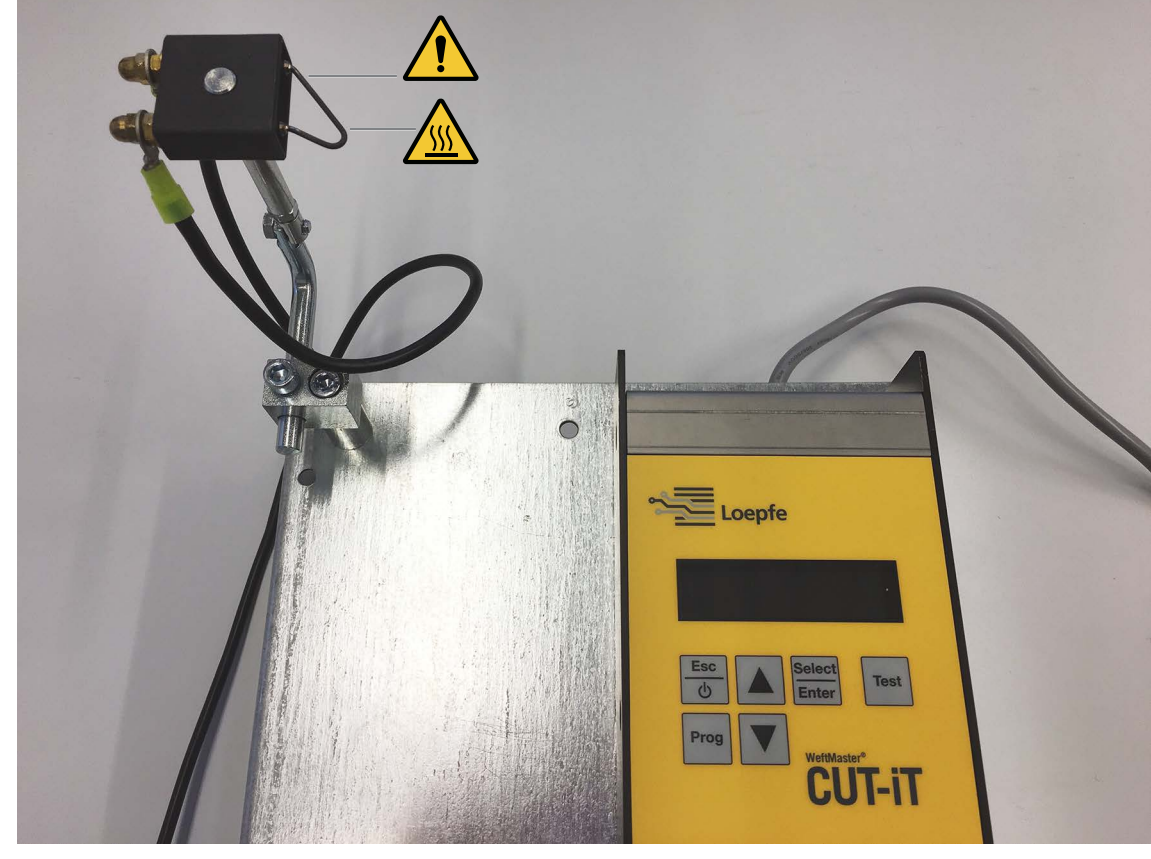

#### 2.5.2 Safety precautions when using heat cutters

Control unit and heat cutter

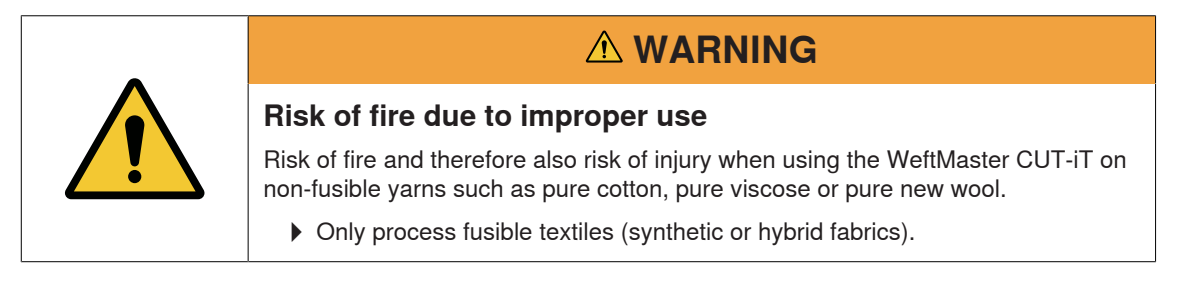

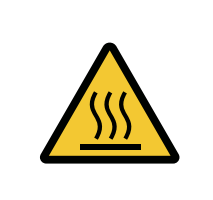

### 

#### Risk of burns due to hot surfaces.

Touching hot cutting wires can cause serious burns.

Never touch hot cutting wires at any time.

### 2.5.3 Electrostatic sensitive components

ESD symbol

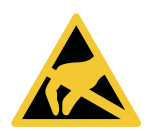

Electrostatically sensitive components

|             | NOTE                                                                                                    |
|-------------|----------------------------------------------------------------------------------------------------|
| Haz<br>dis  | zard for electronic components due to electrostatic charges.                                                      |
| Inco<br>com | rrect handling of electronic components can cause damage that can lead to plete failure or sporadic malfunctions. |
| ►           | Take the general ESD protective measures during installation and maintenance of the product.                      |
|             | Only touch circuit boards on the edges.                                                                           |
| ►           | Do not touch printed circuit board and connecting plug.                                                           |
| ►           | Lay removed components on an antistatic surface or in an antistatic shielding container.                          |
| ►           | Avoid contact between circuit boards and clothing.                                                                |

# **3 Product and Function**

## 3.1 Product description

The device is used to separate and melt selvedges of fusible textiles (synthetic or hybrid fabrics) on weaving machines, especially to separate and melt fabric selvedges or to separate fabrics into strips.

The device can be fitted with various heat cutters. Heat cutter selection depends on fabric material processing, material transport speed as well as filling and warp densities.

#### 3.1.1 Control unit

The control unit controls the electrical current through the cutting wires of the heat cutter fitted on a weaving machine. The current strength depends on whether the weaving machine is running or idle.

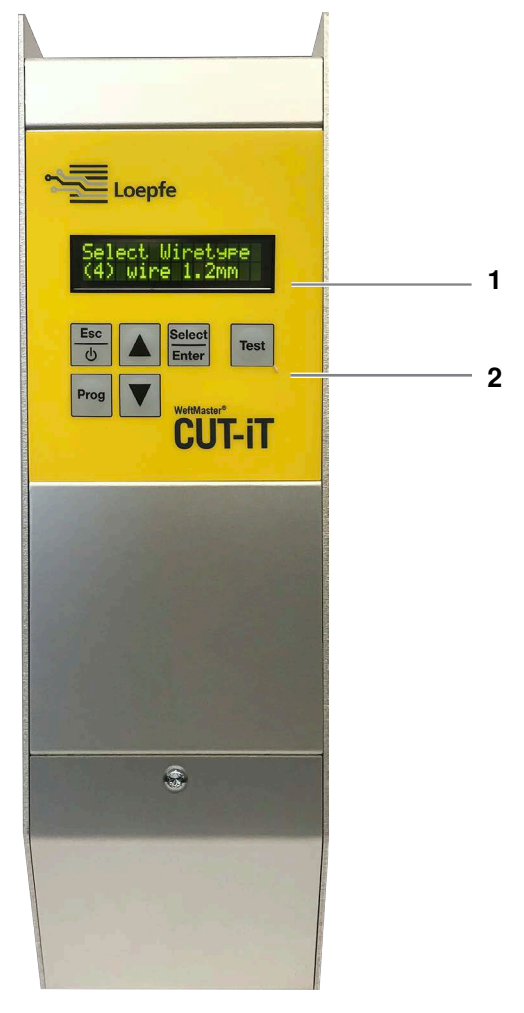

WeftMaster CUT-iT control unit

- 1 Display
- 2 Function buttons

#### The 4 different current flow modes

| Mode         | Description                                                                                                    |
|--------------|----------------------------------------------------------------------------------------------------|
| Off mode     | Output current is switched off.                                                                                                    |
|              | Display: « <b>POWER OFF</b> » (switched off)                                                                                                    |
| Standby mode | Time in which the weaving machine is idle. Predefined current flows through the cutting wires during this time. This achieves an optimum output temperature for the machine to run.          |
|              | Display: «Standby»                                                                                                    |
| Boost mode   | Weaving machine starting phase. Predefined current flows through the cutting wires for a limited time. This current heats the cutting wires as quickly as possible to operating temperature. |
|              | Display: « <b>Boost</b> » (startup current)                                                                                                    |
| Run mode     | Time in which the weaving machine is running. The predefined current flows through the cutting wires during this time.                                                                       |
|              | Display: « <b>Run</b> » (running current)                                                                                                    |

|            | The WeftMaster CUT-iT stops the weaving machine in the following cases |
|------------|------------------------------------------------------------------------|
|            | The power supply is interrupted.                                       |
|            | A system error is detected.                                            |
| ۱ <u>۲</u> | No cutting wire is connected.                                          |
|            | A cutting wire is broken (defective).                                  |
|            | A connection cable is interrupted.                                     |
|            | WeftMaster CUT-iT restarts.                                            |

#### **3.1.2** Heat cutter / cutting wire

1 to 4 heat cutters can be fitted per WeftMaster CUT-iT control unit at maximum heating output. A higher number of cutters reduces the performance per cutter.

- 6 different cutter specifications
- 3 cutting wire types are available in different wire sizes of ø 0.5 mm, 0.7 mm, 1.0 mm, 1.2 mm and 1.5 mm. The cutting wire types combined with the strengths can be found in the Spare Parts catalog.
- Heat cutter and cutting wire specification depend on the fabric material and speed, as well as filling and warp densities.

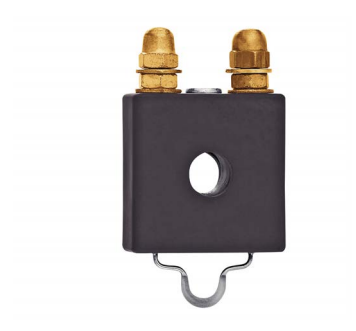

#### Heat cutter F Ceramic

- Heat cutter body made of ceramic
- Flat-pressed cutting wire; standard version ø 1 mm, covers the largest scope of applications; for fine, light fabrics ø 0.7 mm

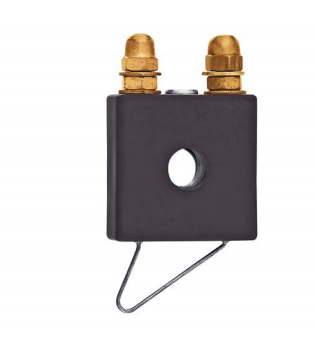

#### Heat cutter R Ceramic (long)

- Heat cutter body made of ceramic
- Round cutting wire; design covers a wide spectrum of height settings

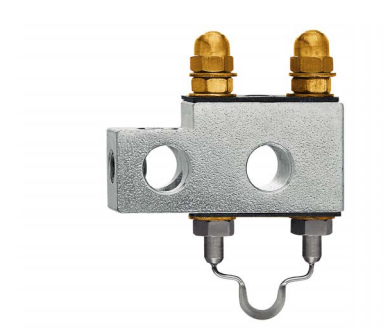

#### Heat cutter F Steel

- Heat cutter body made of steel
- Flat-pressed cutting wire

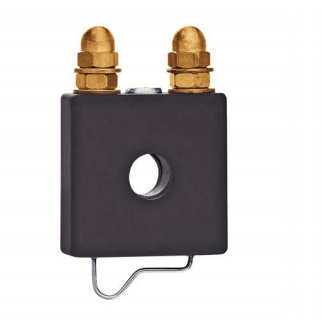

#### Heat cutter R Ceramic (short)

- Heat cutter body made of ceramic
- Round cutting wire: Fabric runs parallel under the horizontal part of the wire and is already heated before separation

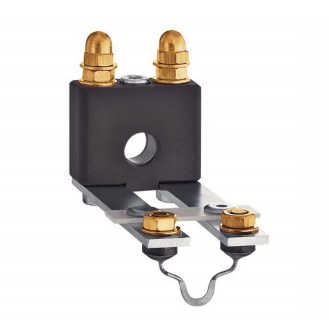

#### Heat cutter FL Ceramic

- Heat cutter body made of ceramic
- Flat-pressed cutting wire; special heat cutter design for installation under the temple.

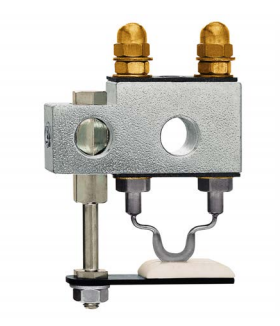

#### Heat cutter F Steel with foot

- Heat cutter body made of steel
- Flat-pressed cutting wire; the ceramic foot keeps the fabric better in position; a higher heat level is created in the ceramic foot slit so that a lower cutting wire temperature can be used; used for example for fabrics with high tension (Airbag, PP etc.)

## 3.2 Scope of Delivery

The following components are included in the scope of delivery:

1 control unit WeftMaster CUT-iT

#### **Optional**

- Heat cutters depending on suitability:
  - 1 heat cutter F Ceramic
  - 1 heat cutter R Ceramic (short)
  - 1 heat cutter R Ceramic (long)
  - 1 heat cutter FL Ceramic
  - 1 heat cutter F Steel
  - 1 heat cutter F Steel with foot
- Power supply 24 V DC
- Auxiliary parts according to Spare Parts catalog

# 4 Operation

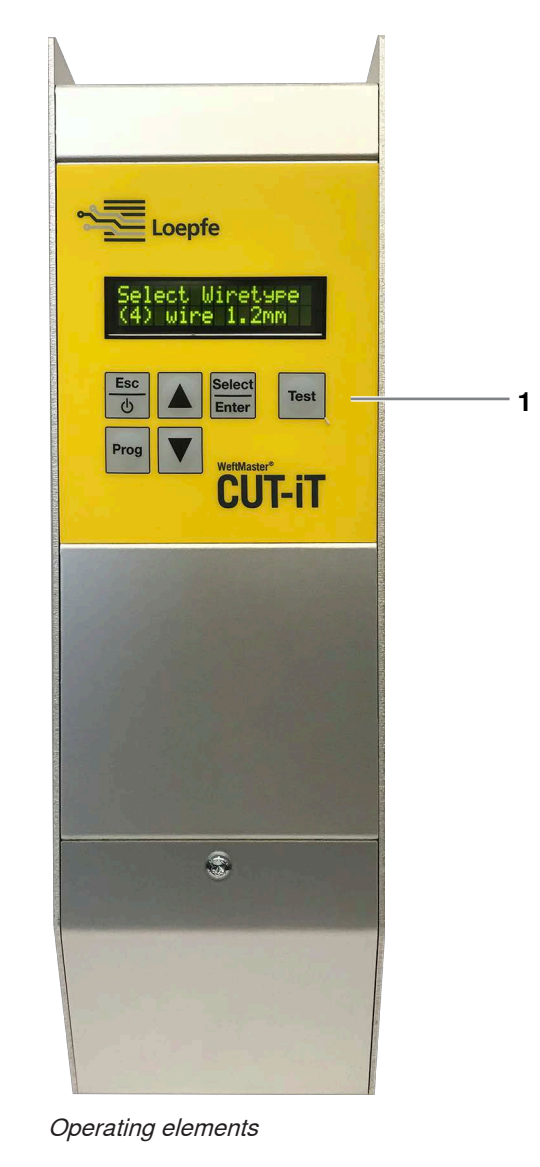

# 4.1 Operating elements

1 Function buttons

# 4.2 Function buttons

| Button          | Press button                                                                                  | Press button for 3 seconds                                                 | With button pressed during startup                                                        |
|-----------------|-----------------------------------------------------------------------------------------------|----------------------------------------------------------------------------|-------------------------------------------------------------------------------------------|
| Esc<br>D        | <ul><li>Switch device on</li><li>Exit without changing</li><li>Delete error message</li></ul> | Switch device off                                                          |                                                                                           |
| Select<br>Enter | Confirm                                                                                       | Setting mode (set current strength for <b>«Run</b> »and <b>«Standby</b> ») | Changing system parameters                                                                |
| Prog            | Select program                                                                                |                                                                            | Define the cutting wire diame-<br>ter.                                                    |
|                 | Scroll up                                                                                     | Display internal measured val-<br>ues                                      | Specify Master/Slave ad-<br>dresses                                                       |
| ▼               | Scroll down                                                                                   | Reset program settings of se-<br>lected program to standard values         | <ul> <li>Reset all program settings<br/>of all programs to<br/>standard values</li> </ul> |
|                 |                                                                                               |                                                                            | <ul> <li>Reset all system settings<br/>to standard values</li> </ul>                      |
| Test            | Test mode                                                                                     |                                                                            | Display contrast setting                                                                  |

# 4.3 Advanced functions

### 4.3.1 Changing system parameters

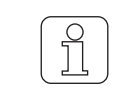

Only have this carried out by qualified personnel!

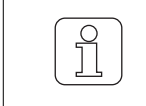

This setting can only be initialized during the startup phase!

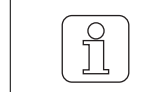

Activating  $\textcircled{big}{big}$  when changing settings interrupts the process and Setting mode is exited without saving the changes.

- ✓ Device connected to power supply.
- 1. b
   b
   b
   c> Startup phase runs.
- Select Enter
   Keep pressed during the startup phase.
   ⇒ Display: «Parameter: 0»

| Parameter: 0                                                                                                    |
|----------------------------------------------------------------------------------------------------|
| <ul> <li>3. Select<br/>Enter</li> <li>⇒ Display: «Parameter: 0 / value: 0»</li> </ul>                                                                                                    |
| Parameter: 0<br>value: 0                                                                                                    |
| <ul> <li>4. A Press to change value from «0» to «1».</li> <li>5. Select Press to confirm setting.</li> <li>⇒ Confirmed value blinks 3x.</li> <li>⇒ Activation of program change confirmed.</li> <li>6. A Press to select desired parameter.</li> <li>⇒ Display (e.g.): «Parameter: 85»</li> </ul> |
| Parameter: 85                                                                                                    |
|                                                                                                    |

7. Select Press to confirm selected parameter.

- ⇒ Value of selected parameter is displayed.
- ⇒ Display (e.g.): «Parameter: 85 / value: 1»

### Parameter: 85 value: 1

- 8. A Press to select desired setting.
- 9. Select Press to confirm setting.
  - $\Rightarrow$  Confirmed value blinks 3x.
  - ⇒ Setting is saved.

10.  $\frac{\text{Select}}{\text{Enter}}$  Press to exit Program Change mode.

⇒ WeftMaster CUT-iT returns to Standby mode.

#### **Parameter list**

All system settings can be seen in a list.

\* These values are changed in the settings «Tune-Standby» or «Tune-Run» (see Instruction Manual, Setting the current strength 4.3.7)

#### Parameter list column description

| Column         | Column description                                  |
|----------------|-----------------------------------------------------|
| Parameter      | Parameter number                                    |
| Function       | Function of corresponding parameter                 |
| Min. value     | Minimum value that can be set                       |
| Max. value     | Maximum value that can be set                       |
| One unit       | Smallest changeable value of the corresponding unit |
| Standard value | Standard value of corresponding parameter           |
| Unit           | Unit of corresponding value                         |
| Description    | Function description                                |

#### Default system parameters

| Param-<br>eter | Function     | Min.<br>value | Max.<br>value | One<br>unit | Stan-<br>dard<br>value | Unit | Description                                                                       |
|----------------|--------------|---------------|---------------|-------------|------------------------|------|-----------------------------------------------------------------------------------|
| 0              | Setting mode | 0             |               | 1           | 0                      |      | <b>«0</b> »: Change parameters de-<br>activated. Parameters cannot<br>be changed. |
|                |              |               |               |             |                        |      | «1»: Change parameters acti-<br>vated. Parameters can be<br>changed.              |

| Param-<br>eter | Function                 | Min.<br>value | Max.<br>value | One<br>unit | Value | Unit | Description                         |
|----------------|--------------------------|---------------|---------------|-------------|-------|------|-------------------------------------|
| 10             | Min. standby current     | 0.0           | 2.0           | 0.1         | 0.0   | А    | Smallest adjustable value           |
| 11             | Max. standby current     | 1.1           | 3.2           | 0.1         | 2.9   | А    | Largest adjustable value            |
| 12             | Standard standby current | 0.0           | 2.9           | 0.1         | 1.1   | A    | Standard value specified in program |
| 13*            | Min. running current     | 1.1           | 2.9           | 0.1         | 2.9   | А    | Smallest adjustable value           |
| 14             | Max. running current     | 2.9           | 10.5          | 0.1         | 9.6   | А    | Largest adjustable value            |
| 15*            | Standard running current | 2.9           | 10.5          | 0.1         | 2.9   | A    | Standard value specified in program |
| 16             | Startup current          | 2.9           | 16.0          | 0.1         | 12.0  | А    | Fixed startup current               |
| 17             | Min. startup time        | 0.1           | 1.3           | 0.1         | 0.2   | S    | Shortest adjustable time            |
| 18             | Max. startup time        | 0.1           | 1.5           | 0.1         | 1.2   | S    | Longest adjustable time             |

#### Cutting wire type 01 (0.5 mm)

Cutting wire type 02 (0.7 mm)

| Param-<br>eter | Function                 | Min.<br>value | Max.<br>value | One<br>unit | Value | Unit | Description                         |
|----------------|--------------------------|---------------|---------------|-------------|-------|------|-------------------------------------|
| 20             | Min. standby current     | 0.0           | 2.0           | 0.1         | 0.0   | А    | Smallest adjustable value           |
| 21             | Max. standby current     | 1.1           | 5.5           | 0.1         | 5.0   | А    | Largest adjustable value            |
| 22             | Standard standby current | 0.0           | 5.0           | 0.1         | 1.1   | A    | Standard value specified in program |
| 23*            | Min. running current     | 1.1           | 5.0           | 0.1         | 5.0   | А    | Smallest adjustable value           |
| 24             | Max. running current     | 5.0           | 15.4          | 0.1         | 14.0  | А    | Largest adjustable value            |
| 25*            | Standard running current | 5.0           | 15.4          | 0.1         | 5.0   | A    | Standard value specified in program |
| 26             | Start-up current         | 5.0           | 24.2          | 0.1         | 18.6  | А    | Fixed startup current               |
| 27             | Min. startup time        | 0.1           | 1.3           | 0.1         | 0.2   | S    | Shortest adjustable time            |
| 28             | Max. startup time        | 0.1           | 1.5           | 0.1         | 1.2   | S    | Longest adjustable time             |

## Operation

| Param-<br>eter | Function                 | Min.<br>value | Max.<br>value | One<br>unit | Value | Unit | Description                         |
|----------------|--------------------------|---------------|---------------|-------------|-------|------|-------------------------------------|
| 30             | Min. standby current     | 0.0           | 2.0           | 0.1         | 0.0   | А    | Smallest adjustable value           |
| 31             | Max. standby current     | 1.1           | 7.7           | 0.1         | 7.0   | А    | Largest adjustable value            |
| 32             | Standard standby current | 0.0           | 7.0           | 0.1         | 1.1   | A    | Standard value specified in program |
| 33*            | Min. running current     | 1.1           | 7.0           | 0.1         | 7.0   | А    | Smallest adjustable value           |
| 34             | Max. running current     | 7.0           | 19.8          | 0.1         | 18.0  | А    | Largest adjustable value            |
| 35*            | Standard running current | 7.0           | 19.8          | 0.1         | 7.0   | A    | Standard value specified in program |
| 36             | Start-up current         | 7.0           | 40.0          | 0.1         | 30.8  | А    | Fixed startup current               |
| 37             | Min. startup time        | 0.1           | 1.3           | 0.1         | 0.2   | S    | Shortest adjustable time            |
| 38             | Max. startup time        | 0.1           | 2.0           | 0.1         | 1.3   | S    | Longest adjustable time             |

#### Cutting wire type 03 (1.0 mm)

Cutting wire type 04 (1.2 mm)

| Param-<br>eter | Function                 | Min.<br>value | Max.<br>value | One<br>unit | Value | Unit | Description                         |
|----------------|--------------------------|---------------|---------------|-------------|-------|------|-------------------------------------|
| 40             | Min. standby current     | 0.0           | 2.0           | 0.1         | 0.0   | А    | Smallest adjustable value           |
| 41             | Max. standby current     | 1.1           | 9.7           | 0.1         | 8.8   | А    | Largest adjustable value            |
| 42             | Standard standby current | 0.0           | 8.8           | 0.1         | 1.1   | A    | Standard value specified in program |
| 43*            | Min. running current     | 1.1           | 8.8           | 0.1         | 8.8   | А    | Smallest adjustable value           |
| 44             | Max. running current     | 8.8           | 25.8          | 0.1         | 23.5  | А    | Largest adjustable value            |
| 45*            | Standard running current | 8.8           | 25.8          | 0.1         | 8.8   | A    | Standard value specified in program |
| 46             | Start-up current         | 8.8           | 52.4          | 0.1         | 40.3  | А    | Fixed startup current               |
| 47             | Min. startup time        | 0.1           | 1.9           | 0.1         | 0.2   | S    | Shortest adjustable time            |
| 48             | Max. startup time        | 0.1           | 2.0           | 0.1         | 1.3   | S    | Longest adjustable time             |

| Param-<br>eter | Function                 | Min.<br>value | Max.<br>value | One<br>unit | Value | Unit | Description                         |
|----------------|--------------------------|---------------|---------------|-------------|-------|------|-------------------------------------|
| 50             | Min. standby current     | 0.0           | 2.0           | 0.1         | 0.0   | А    | Smallest adjustable value           |
| 51             | Max. standby current     | 1.1           | 11.0          | 0.1         | 10.0  | А    | Largest adjustable value            |
| 52             | Standard standby current | 0.0           | 10.0          | 0.1         | 1.1   | A    | Standard value specified in program |
| 53*            | Min. running current     | 1.1           | 10.0          | 0.1         | 10.0  | А    | Smallest adjustable value           |
| 54             | Max. running current     | 10.0          | 27.0          | 0.1         | 27.0  | А    | Largest adjustable value            |
| 55*            | Standard running current | 10.0          | 27.0          | 0.1         | 10.0  | A    | Standard value specified in program |
| 56             | Startup current          | 10.0          | 80.0          | 0.1         | 70.7  | А    | Fixed startup current               |
| 57             | Min. startup time        | 0.1           | 1.9           | 0.1         | 0.2   | S    | Shortest adjustable time            |
| 58             | Max. startup time        | 0.1           | 2.0           | 0.1         | 1.9   | S    | Longest adjustable time             |

#### Cutting wire type 05 (1.5 mm)

Cutting wire type 06 (xx mm)

| Param-<br>eter | Function                 | Min.<br>value | Max.<br>value | One<br>unit | Value | Unit | Description                         |
|----------------|--------------------------|---------------|---------------|-------------|-------|------|-------------------------------------|
| 60             | Min. standby current     | 0.0           | 2.0           | 0.1         | 0.0   | А    | Smallest adjustable value           |
| 61             | Max. standby current     | 1.1           | 11.0          | 0.1         | 10.0  | А    | Largest adjustable value            |
| 62             | Standard standby current | 0.0           | 10.0          | 0.1         | 1.1   | A    | Standard value specified in program |
| 63*            | Min. running current     | 1.1           | 10.0          | 0.1         | 10.0  | А    | Smallest adjustable value           |
| 64             | Max. running current     | 10.0          | 27.0          | 0.1         | 27.0  | А    | Largest adjustable value            |
| 65*            | Standard running current | 10.0          | 27.0          | 0.1         | 10.0  | A    | Standard value specified in program |
| 66             | Start-up current         | 10.0          | 80.0          | 0.1         | 70.7  | A    | Fixed startup current               |
| 67             | Min. startup time        | 0.1           | 1.9           | 0.1         | 0.2   | s    | Shortest adjustable time            |
| 68             | Max. startup time        | 0.1           | 2.0           | 0.1         | 1.9   | S    | Longest adjustable time             |

# Operation

| Param-<br>eter | Function                 | Min.<br>value | Max.<br>value | One<br>unit | Value | Unit | Description                         |
|----------------|--------------------------|---------------|---------------|-------------|-------|------|-------------------------------------|
| 70             | Min. standby current     | 0.0           | 27.0          | 0.1         | 0.0   | А    | Smallest adjustable value           |
| 71             | Max. standby current     | 1.1           | 27.0          | 0.1         | 10.0  | А    | Largest adjustable value            |
| 72             | Standard standby current | 0.0           | 27.0          | 0.1         | 1.1   | A    | Standard value specified in program |
| 73*            | Min. running current     | 1.0           | 10.0          | 0.1         | 2.0   | А    | Smallest adjustable value           |
| 74             | Max. running current     | 1.0           | 40.0          | 0.1         | 27.0  | А    | Largest adjustable value            |
| 75*            | Standard running current | 1.0           | 40.0          | 0.1         | 10.0  | A    | Standard value specified in program |
| 76             | Startup current          | 1.1           | 80.0          | 0.1         | 15.0  | А    | Fixed startup current               |
| 77             | Min. startup time        | 0.1           | 5.0           | 0.1         | 0.2   | S    | Shortest adjustable time            |
| 78             | Max. startup time        | 0.1           | 5.0           | 0.1         | 0.5   | S    | Longest adjustable time             |

#### Cutting wire type 07 (xx mm)

#### Other settings

| Param-<br>eter | Other settings                                 | Min.<br>value | Max.<br>value | One<br>unit | Value | Unit | Description                      |
|----------------|------------------------------------------------|---------------|---------------|-------------|-------|------|----------------------------------|
| 80             | Current correction control                     | 10            | 99            | 1           | 75    | %    |                                  |
| 81             | Voltage threshold, no heat cutter              | 0.0           | 15.0          | 0.1         | 10.0  | V    |                                  |
| 82             | Output voltage hysteresis                      | 0.1           | 15.0          | 0.1         | 0.2   | V    |                                  |
| 83             | Minimum input voltage                          | 0.0           | 20.0          | 0.1         | 19.0  | V    |                                  |
| 84             | Minimum input voltage devia-<br>tion           | 0.0           | 30.0          | 0.1         | 2.0   | V    |                                  |
| 85             | Maximum time, test button                      | 0.1           | 1.0           | 0.1         | 1.0   | Min  |                                  |
| 86             | Minimum standby time                           | 0.0           | 9.9           | 0.1         | 0     | S    |                                  |
| 87             | Minimum standby time during start interruption | 0.0           | 9.9           | 0.1         | 0     | S    |                                  |
| 88             | Minimum run time during start interruption     | 0.0           | 9.9           | 0.1         | 0     | S    |                                  |
| 89             | Maximum start count within 2 minutes           | 0             | 99            | 1           | 8     |      |                                  |
| 90             | Maximum circuit board tem-<br>perature         | 0             | 99.9          | 1           | 85    | °C   |                                  |
| 91             | Spectrum width                                 | 0             | 1             | 1           | 0     |      | 1 = activated<br>0 = deactivated |
| 92             | LCD display contrast                           | 1             | 100           | 1           | 85    | %    |                                  |
| 93             | Serial output value                            | 0             | 2             | 1           | 0     |      |                                  |
| 94             | Relay type                                     | 0             | 1             | 1           | 0     |      |                                  |

### 4.3.2 Resetting program settings and system parameters to standard values

Only have this carried out by qualified personnel!

| C |  |
|---|--|

Activating b when changing settings interrupts the process and Setting mode is exited without saving the changes.

#### Resetting program settings of selected program

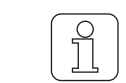

This function overwrites all current program settings with the standard values and must be set again!

- ✓ The weaving machine is idle.
- ✓ WeftMaster CUT-iT is in «Standby mode»
- 1. **V** Press for 3 seconds.
  - ⇒ Display: «Default: P:X» Standard values of selected program.

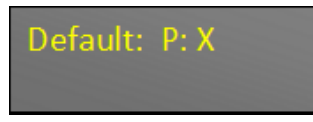

- 2. First by the program values of the selected program with standard values.
- ⇒ The settings of the corresponding program are reset to standard values.

#### **Resetting all program and system settings**

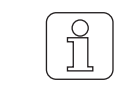

This function overwrites all current program and system parameters with the standard values and must be set again!

| ſ | 0 |
|---|---|
|   | Ĩ |
| C |   |

This setting can only be initialized during the startup phase!

✓ Device connected to 24 V DC-SELV supply.

- 1. Dress.
  - ⇒ Startup phase runs.
- 2. **V** Keep pressed during the startup phase.
  - ⇒ Display: «Default: All»Standard values of all settings

#### Default: All

3. Select Press to overwrite all settings with standard values. ⇒ Display: «Execute»

| Execute |  |
|---------|--|
|         |  |

- ⇒ All settings are reset to the standard values.
- ⇒ WeftMaster CUT-iT restarts.

#### 4.3.3 Hardware reset

- ✓ Device connected to power supply.
- 1.  $\blacktriangle$  Press at the same time for 5 seconds to reset the hardware.
- $\Rightarrow$  The hardware is reset.

# 5 Installation

# 5.1 Safety Information

|   | <b>▲ DANGER</b>                                                                                                    |  |  |
|---|----------------------------------------------------------------------------------------------------|--|--|
|   | Hazard due to electric shock                                                                                                    |  |  |
| ^ | Contact with live components and electrical connections leads to serious injuries or death.                                                    |  |  |
| 4 | Installation and maintenance must only be carried out by an «industrial electrician / installation technician» or «service technician».        |  |  |
|   | Switch off the main switch of the weaving machine on which the control unit<br>is installed before opening, modifying or extending the system. |  |  |
|   | Disconnect the device from the power supply before maintenance or repair<br>work.                                                              |  |  |
|   | <ul> <li>Close all device covers before starting the system.</li> </ul>                                                                        |  |  |

| • |
|---|
|   |

| NOTE                                                                                    |
|-----------------------------------------------------------------------------------------|
| Damage to property in case of insufficient qualification!                               |
| Improper handling can result in damage to property.                                     |
| Installation and maintenance must be performed only by qualified specialized personnel. |

# 5.2 **Position of control unit mounting holes**

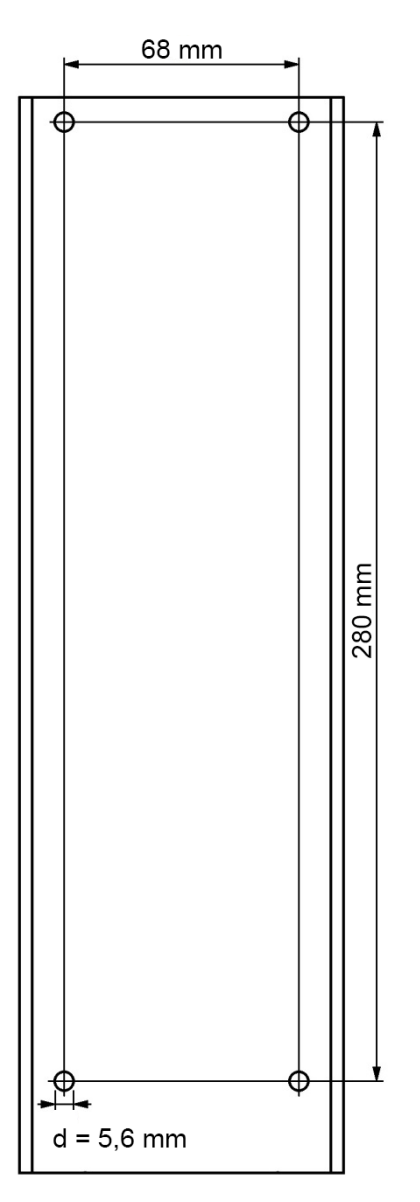

Position of mounting holes

# 5.3 Wiring

| Hazard due to electric shock |                                                                                                |  |
|------------------------------|------------------------------------------------------------------------------------------------|--|
| 4                            | Contact with live components and electrical connections leads to serious injuries<br>or death. |  |
|                              | ✓ When the emergency power off button is pressed, the power supply MUST be interrupted.        |  |
|                              | An easily accessible disconnecting device must be installed in the fixed wiring.               |  |

#### 5.3.1 24 V DC connection

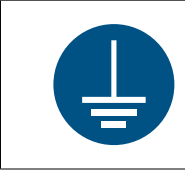

### NOTE

Always connect the WeftMaster CUT-iT control unit housing to the safety grounding before installation.

- $\checkmark\,$  The supply wire and the safety grounding wire have a cross-section of at least 1.5 mm².
- $\checkmark\,$  The WeftMaster CUT-iT control unit housing is connected to the safety grounding.
- 1. Connect the WeftMaster CUT-iT control unit to the 24 V DC-SELV supply.
- 2. Connect the minus pole of the 24 V DC-SELV supply to the safety grounding.

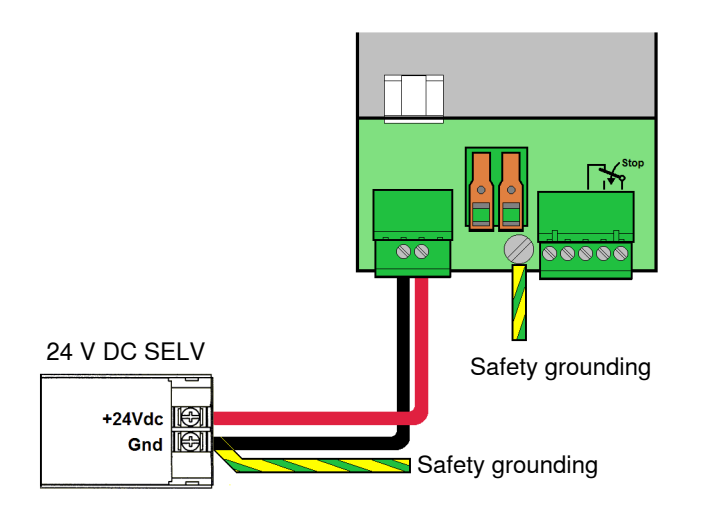

### 5.3.2 120 V AC / 240 V AC to 24 V DC supply

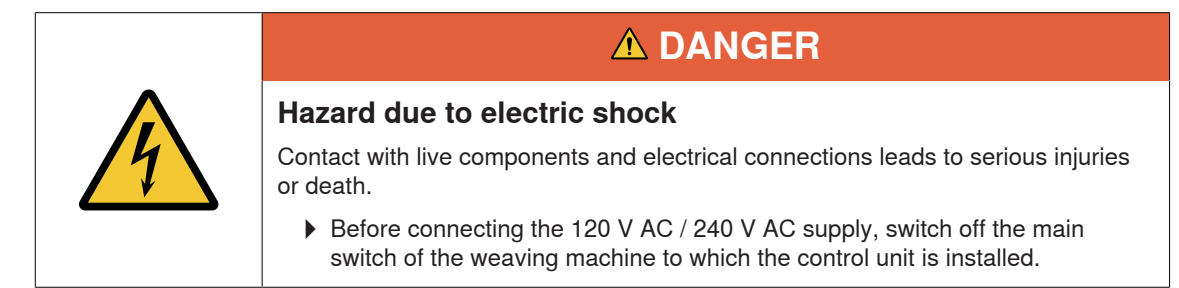

- $\checkmark\,$  The existing 24 V DC supply is not sufficient for boost mode.
- $\checkmark\,$  The 120 V AC as well as the 240 V AC wires have a cross-section of at least 0.75 mm².
- ✓ The minus pole of the 24 V DC-SELV supply is connected to the safety grounding.
- 1. Add 120 V AC / 240 V AC to 24 V DC-SELV supply.

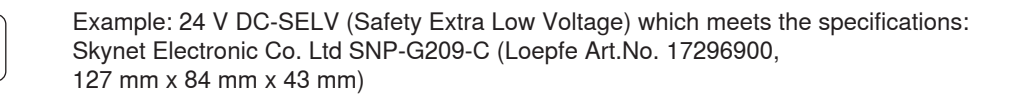

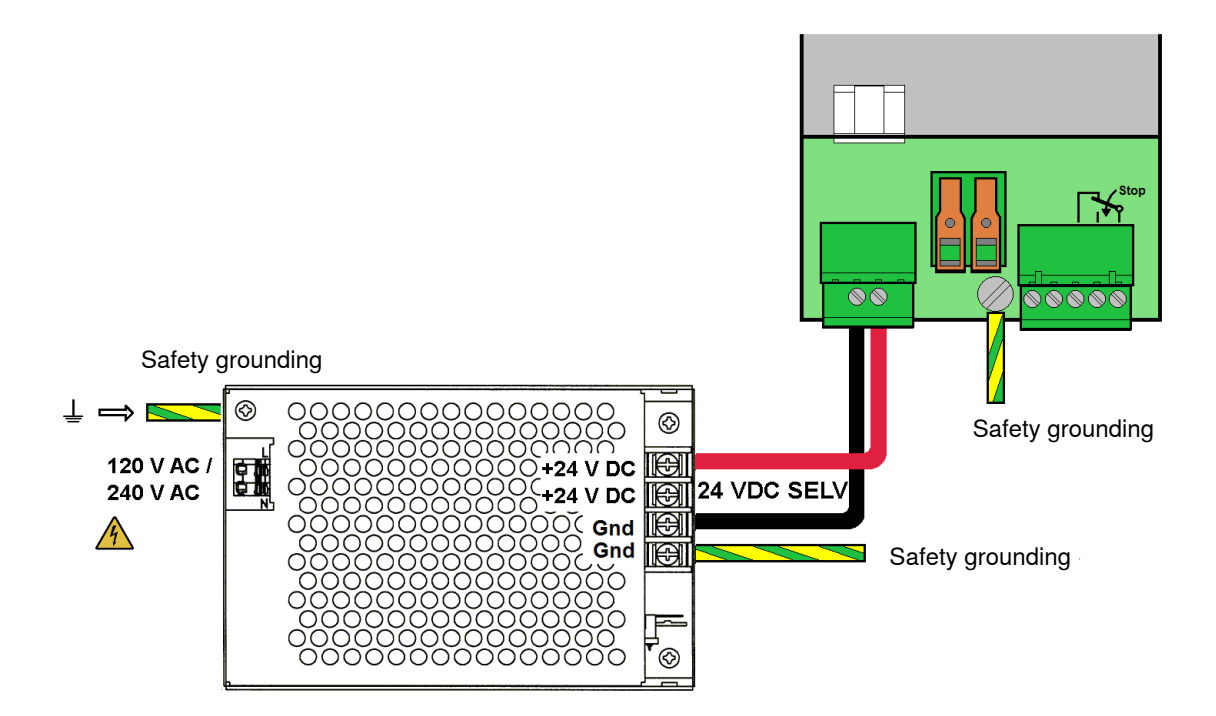

### 5.3.3 120 V AC / 240 V AC wiring

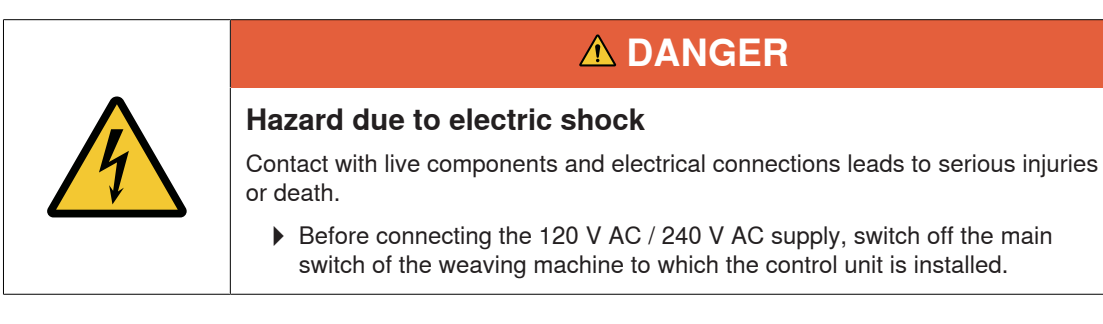

- $\checkmark~$  The 120 V AC / 240 V AC to 24 V DC-SELV supply is installed.
- $\checkmark\,$  The 120 V AC / 240 V AC wires have a cross-section of at least 0.75 mm.
- 1. Connect the 24 V DC-SELV supply to the safety grounding.
- 2. Strip 120 V AC / 240 V AC wire 6 mm.
- 3. Plug 120 V AC / 240 V AC wire into main connector.

| 6mm |
|-----|

Wire cross section at least 0.75 mm and 6 mm stripped

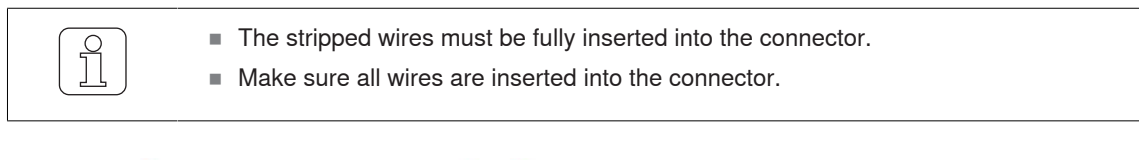

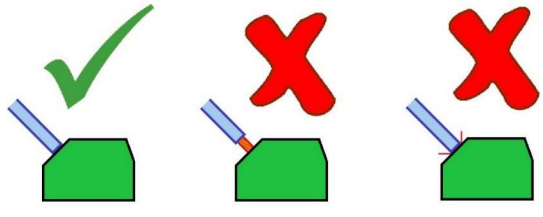

Correct assembly of the stripped wires

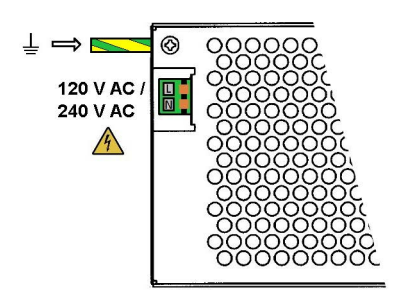

120 V AC / 240 V AC power supply

### 5.3.4 Connecting the heat cutters

Use a 6  $mm^2$  cable for the connection.

- Avoid large wiring loops. Lay wires together (parallel).
- $\checkmark\,$  The weaving machine is stopped.
- $\checkmark\,$  The device is disconnected from the power circuit.
- 1. Connect the connection leads of the heat cutters to the connection terminals of the WeftMaster CUTiT.

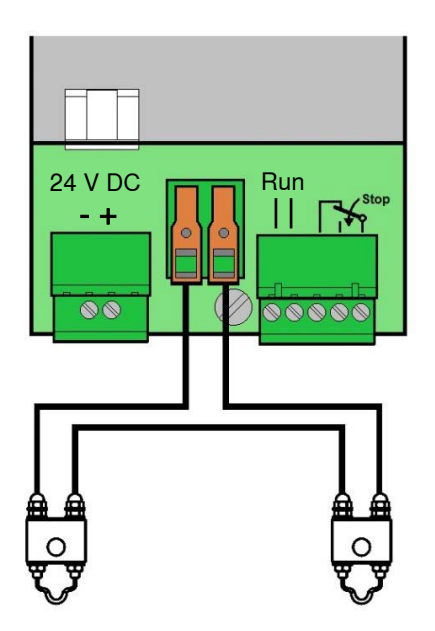

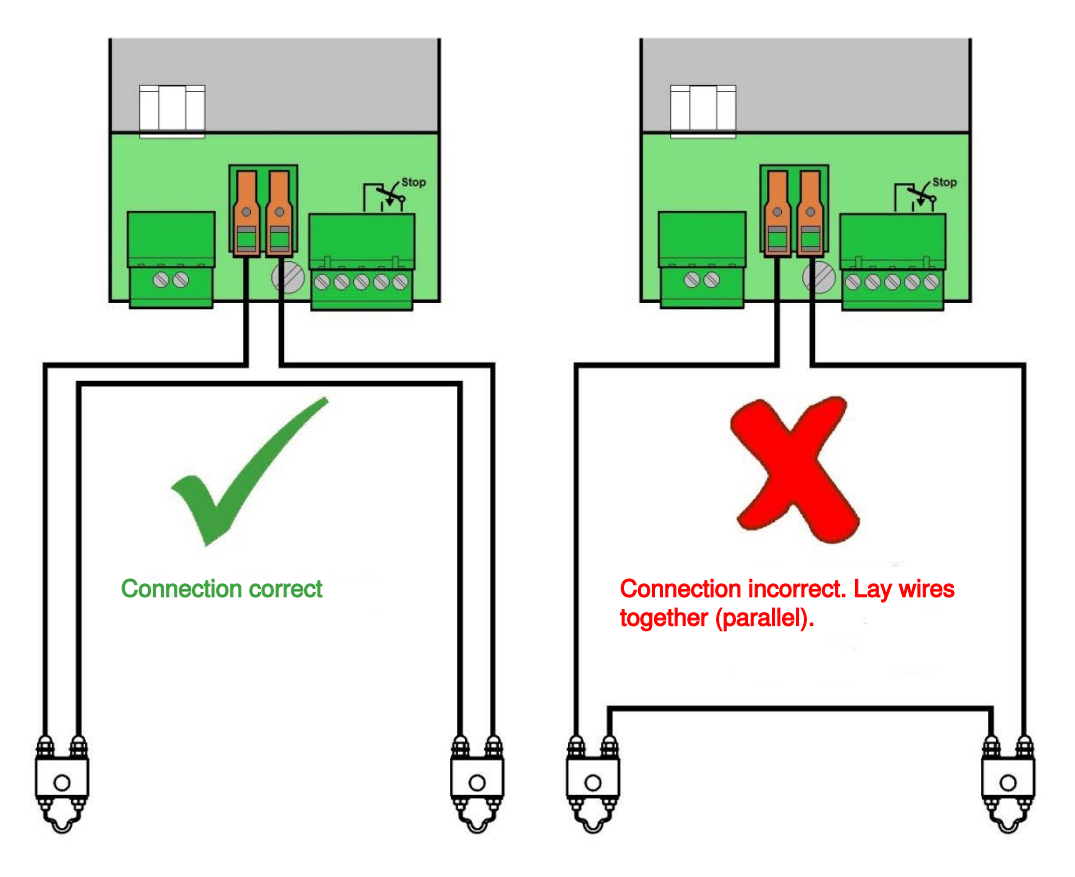

Lay wires together (parallel).

Up to maximum 4 heat cutters can be connected per control unit.

1. Switch additional heat cutters in series (mandatory).

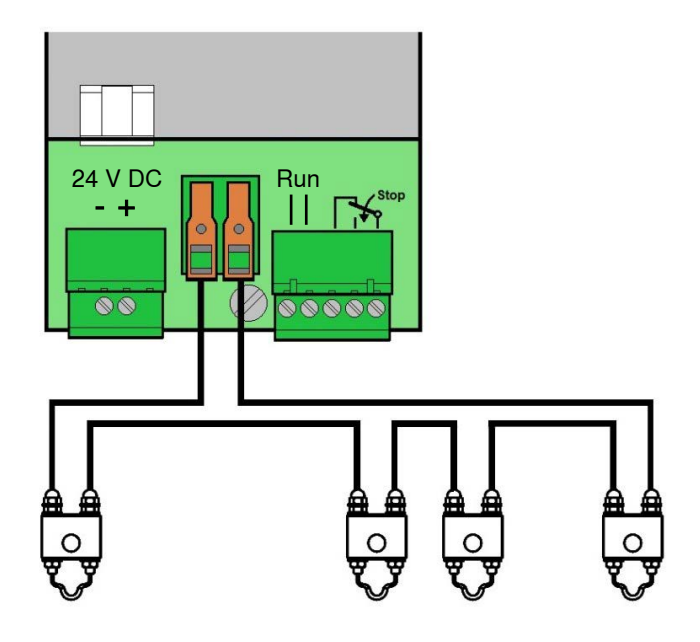

#### 5.3.5 Control unit / weaving machine connection

1. Connect run and stop signals to the WeftMaster CUT-iT control unit.

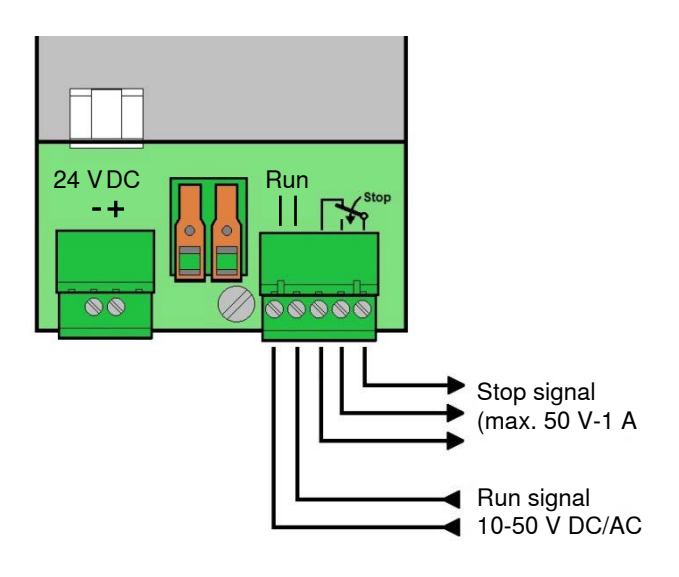

Control unit / weaving machine connection

# 5.4 Specifying the heat cutter type

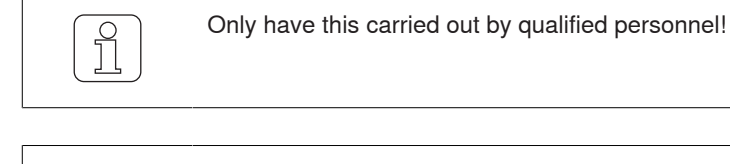

This setting can only be initialized during the startup phase!

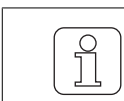

ິງ

Choosing the wrong type of cutting wire can lead to burning of the affected wires!

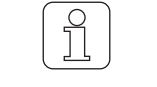

Activating  $\frac{f_{sc}}{0}$  when changing settings interrupts the process and Setting mode is exited without saving the changes.

- ✓ Device connected to power supply.
- 1. d Press.

⇒ Startup phase runs.

- 2. Prog Keep pressed during the startup phase.
  - ⇒ Display: «Select wire type»

# Select wire type (1) Wire 0.5mm

- 3. ▲ ▼ Press to select desired setting.
- 4. Select Press to confirm desired setting.

Are you sure?

- 5. Select Press to confirm desired setting.
- ⇒ The heat cutter type is specified.
- ⇒ WeftMaster CUT-iT restarts.

# 5.5 Master/Slave function

When several WeftMaster CUT-iT devices are connected together, the Master/Slave function is used and a Master/Slave address set on each unit.

The Master unit controls all Slave units.

- The Slave devices follow the current setting and mode of the Master.
- When a Master or a Slave unit detects an error, all units are set to this Error mode and the Master stops the weaving machine.

The Master unit has address «0», the Slave units have consecutive higher addresses.

- Address Master unit = «0»
- Address 1st Slave-unit = «1»
- Address 2nd Slave-unit = «2»
- etc. up to
- Address 32nd Slave-unit = «32»

Maximum 32 Slave units can be connected.

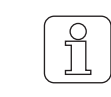

Not all functions are available for Slave units (missing functions such as Select program, Set current strength must be carried out on the Master).

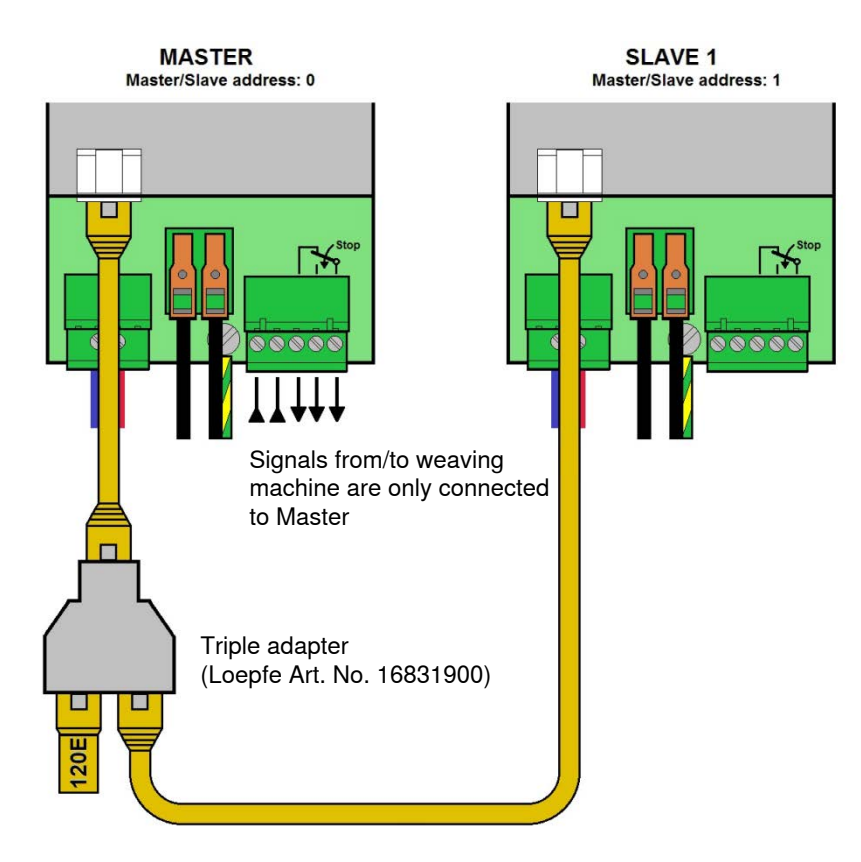

Master and 1 Slave (CAN Bus terminating resistor with 120 Ohm connected via triple adapter to Master)

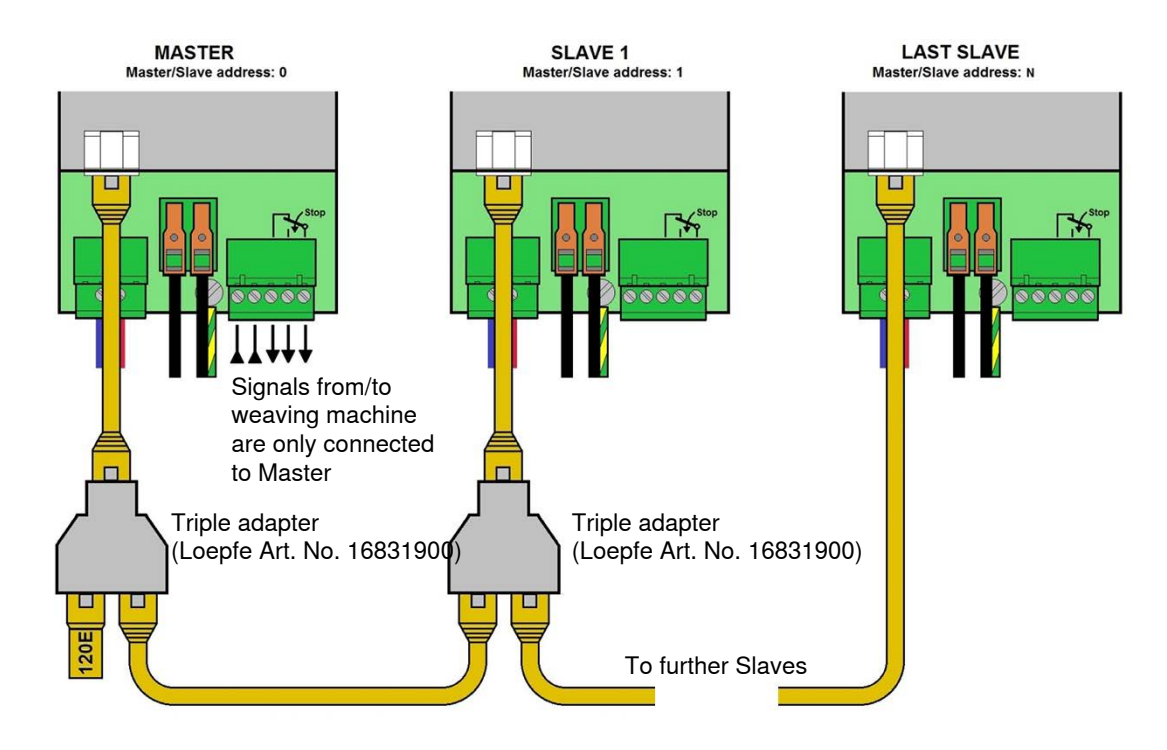

Master and several Slaves (CAN Bus terminating resistor with 120 Ohm connected via triple adapter to Master)

# 5.6 Specifying Master/Slave addresses

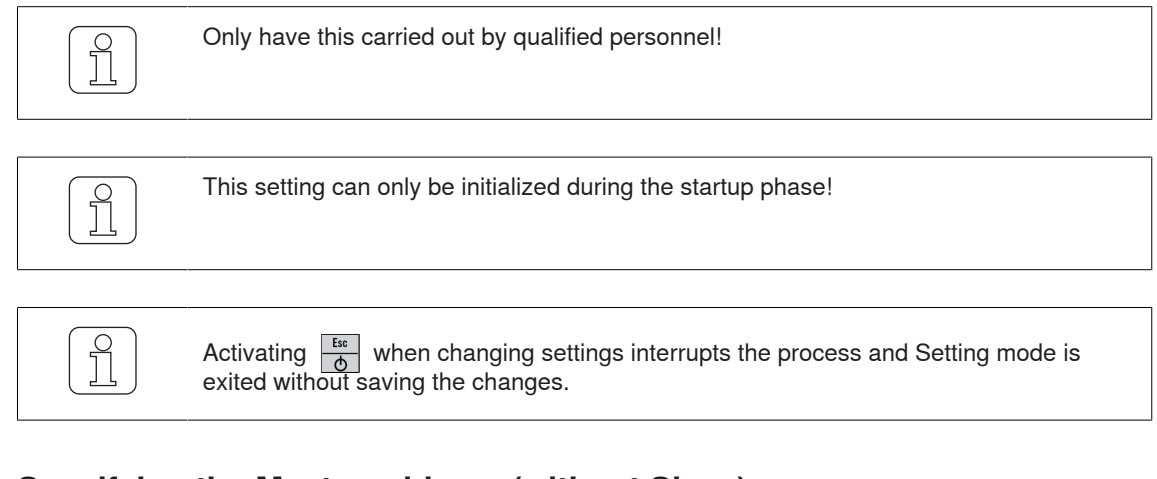

#### 5.6.1

### Specifying the Master address (without Slave)

- ✓ Device connected to 24 V DC-SELV supply.
- 1. d Press.

⇒ Startup phase runs.

2. ▲ Keep pressed during the startup phase.
 ⇒ Display: «Select Address, Add: 0»

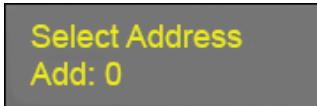

- ⇒ Bus address = 0: WeftMaster CUT-iT configured as Master.
- 3. Select Press to confirm address (Master).

Number Slaves #: 0

- 4. A Press to set number of Slaves to 0.
- 5. Select Enter Press to confirm number of Slaves.
- $\Rightarrow$  The number of Slaves is specified (0 Slaves).
- ⇒ WeftMaster CUT-iT restarts.

Starting UP

### 5.6.2 Specifying the Master address (with Slave)

- ✓ Device connected to 24 V DC-SELV supply.
- 1. b Press.
  - ⇒ Startup phase runs.
- 2. ▲ Keep pressed during the startup phase.
   ⇒ Display: «Select Address, Add: 0»

Select Address Add: 0

 $\Rightarrow$  Bus address = 0: WeftMaster CUT-iT configured as Master.

3. Select Enter Press to confirm address (Master).

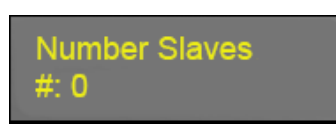

4. A Press to specify number of Slaves (max. 32).

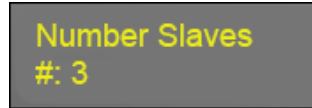

- 5. Select Inter Press to confirm number of Slaves.
- ⇒ The number of Slaves is specified (example: 3 Slaves).
- ⇒ WeftMaster CUT-iT restarts.

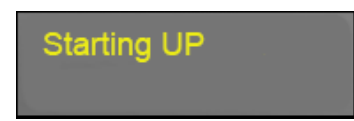

### 5.6.3 Specifying Slave addresses

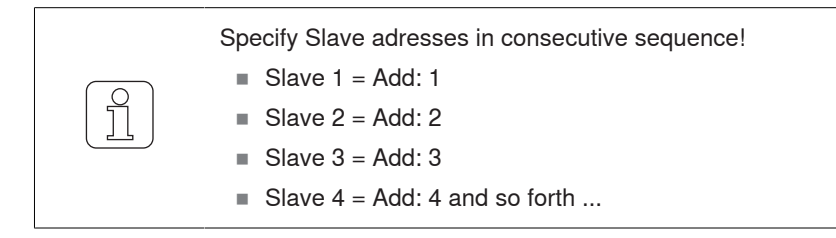

- ✓ Device connected to 24 V DC-SELV supply.
- 1.  $\textcircled{bsc}{b}$  Press.
  - ⇒ Startup phase runs.
- 2. A Keep pressed during the startup phase.
  - ⇒ Display: «Select Address, Add: O»

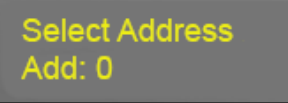

- 3. ▲ ▼ Press to confirm address (Slave).
- 4. Start Slave numbering with 1.
  - ⇒ Bus address = 0: WeftMaster CUT-iT is configured as Slave (e.g. Add: 1)

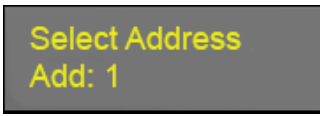

5. Select Press to confirm address (Slave).

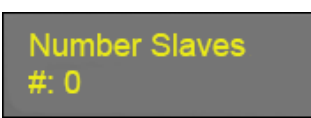

6. • Press to specify desired number of Slaves (max. 32).

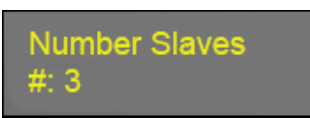

- 7. Select Enter Press to confirm number of Slaves.
- $\Rightarrow~$  The number of Slaves is specified (example: 3 Slaves).
- ⇒ WeftMaster CUT-iT restarts.

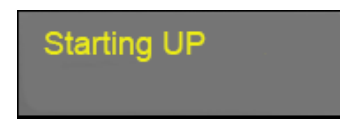

To configure further Slaves:

- 1. Repeat procedure «Specify Slave addresses» (Add: 2, 3, 4 etc.)
- ⇒ All connected Slaves are configured.

# 6 Service

# 6.1 LEDs

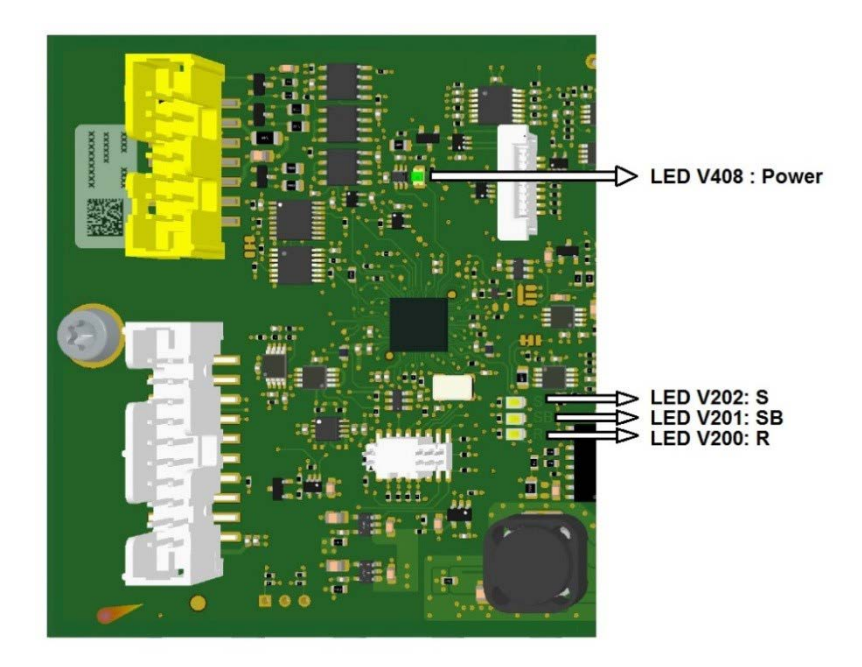

| LED  | Name                      | Functionality                                                         | Current mo | de        |       |         |
|------|---------------------------|-----------------------------------------------------------------------|------------|-----------|-------|---------|
| V408 | Power                     | Lights up when all internal<br>power supply systems are in or-<br>der |            |           |       |         |
| V202 | System<br>(heart<br>beat) | Blinks during normal function of the CPU                              |            |           |       |         |
|      |                           |                                                                       | «Off»      | «Standby» | «Run» | «Boost» |
| V201 | Standby                   |                                                                       | On         | On        | Off   | Off     |
| V200 | Run                       |                                                                       | On         | Off       | On    | Off     |

# 6.2 Fuses

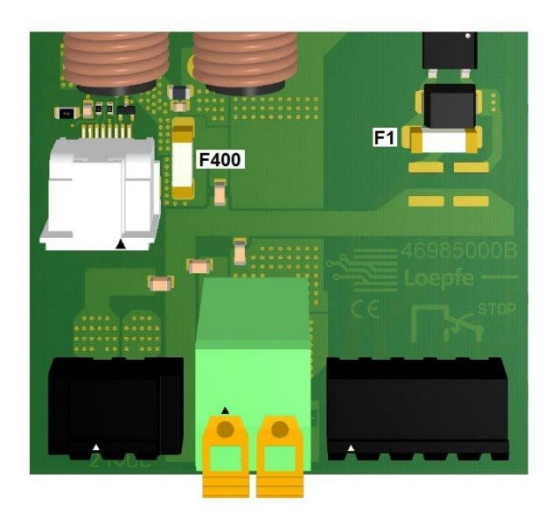

| Fuse | Property   | Туре                    | Loepfe Article Number |
|------|------------|-------------------------|-----------------------|
| F1   | T1AL-250V  | Littelfuse 0443.001DRLC | 81367900              |
| F400 | T15AH-250V | Littelfuse 0463015.ER   | 81234900              |

# 6.3 Spare parts list

| Description         | Loepfe Article Number |
|---------------------|-----------------------|
| CUT-iT control unit | 47000000              |

# 7 Technical Data

# 7.1 Specifications

| Physical sizes                         |                                             |
|----------------------------------------|---------------------------------------------|
| Dimensions                             | 314 mm (L) x 94 mm (W) x 50 mm (H)          |
| Weight                                 | 1.25 kg                                     |
| Power supply                           |                                             |
| Voltage                                | 24 V DC (-10 % / +20 %) SELV                |
| Power input                            | Maximum 150 W during operation              |
|                                        | Maximum 400 W during startup for max. 2.5 s |
| Power output                           |                                             |
| Maximum output current                 | 27 A DC continuous                          |
| Highest output current value           | 80 A DC during startup for max. 2.5 s       |
| Maximum output voltage                 | 10 V DC                                     |
| Maximum output performance             | 120 W DC continuous                         |
| Highest output performance value       | 320 W during startup for max. 2.5 s         |
| Run signal                             |                                             |
| Voltage to detect run signal           | 10 V AC / DC 50 V AC / DC SELV              |
| Maximum run signal current consumption | 2 mA AC / DC                                |
| Relay contacts                         |                                             |
| Maximum contact voltage                | 50 V AC / DC SELV                           |
| Maximum contact current                | 1 A AC / DC                                 |
| Minimum contact current                | 10 mA AC / DC                               |
| Ambient                                |                                             |
| Ambient temperature                    | 0–50 °C                                     |
| Relative air humidity                  | 10–90 % non-condensing                      |
| Certification                          |                                             |
| Safety                                 | EN61010-1                                   |
| EMC (Electromagnetic Compatibility)    | EN61326-1                                   |

# 8 Disposal

# 8.1 Hazardous waste

**Electronic components** 

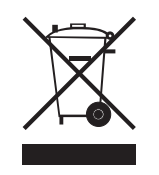

# Waste electrical and electronic equipment and batteries must not be disposed of with household waste.

If you ever need to dispose of this product, please note the following:

- Recycle product at designated facilities.
- Check with local authorities or the dealer for waste disposal regulations.

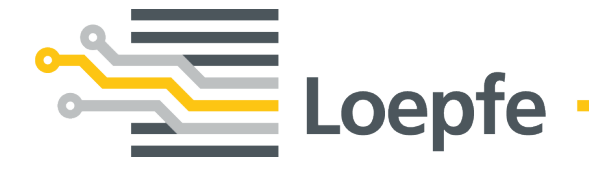

Loepfe Brothers Ltd. 8623 Wetzikon/Switzerland Phone +41 43 488 11 11 Fax +41 43 488 11 00 service@loepfe.com www.loepfe.com

47092003 en